### **Inserir Imóvel - Aba Endereço**

Esta opção do sistema permite a inserção de um imóvel na base de dados. A funcionalidade pode ser acessada no caminho GSAN > Cadastro > Imóvel > Inserir Imóvel.

As telas do tipo "aba" têm um comportamento padrão.

Clique em Funcionamento das Telas do Tipo Aba para obter uma explicação mais detalhada.

Agora nós vamos ver a ajuda para a aba "Endereço".

| Inseri                                                                  | ir Imd                                             | óvel     |  | Localidade | Endereço | Cliente | Subcategoria<br>Economias | Característica | Conclusão |
|-------------------------------------------------------------------------|----------------------------------------------------|----------|--|------------|----------|---------|---------------------------|----------------|-----------|
| Clique em adicionar para informar o(s) endereço(s) abaixo: <u>Ajuda</u> |                                                    |          |  |            |          |         |                           |                |           |
| Endereço                                                                | o do Im                                            | óvel*    |  |            |          |         |                           | 1              | Adicionar |
| Remover                                                                 |                                                    |          |  | Endereço   |          |         |                           |                |           |
| 8                                                                       | RUA BRASILIA - NUM 010 - IBURA RECIFE PE 51240-650 |          |  |            |          |         |                           |                |           |
| Voltar Avançar                                                          |                                                    |          |  |            |          |         |                           |                |           |
| Desfa                                                                   | zer                                                | Cancelar |  |            |          |         |                           | (              | Concluir  |
|                                                                         |                                                    |          |  |            |          |         |                           |                |           |
|                                                                         |                                                    |          |  |            |          |         |                           |                |           |
|                                                                         |                                                    |          |  |            |          |         |                           |                |           |

Alterada a rotina de endereços para que o campo número de endereço, composto de cinco posições, caso tenha formato numérico e as posições não estejam preenchidas, são preenchidas com "0" (zeros) à esquerda, completando assim as cinco posições.

## **Preenchimento dos campos**

Na aba de "Endereço" você deve informar um único endereço para o imóvel, cuja informação é obrigatória.

A aba é apresentada sem a informação do endereço.

Após a informação do endereço, você poderá atualizá-lo, ou removê-lo.

O endereço informado será apresentado na tabela "Endereço do Imóvel(\*)".

Para inserir um endereço clique no botão Adicionar, que será aberta a tela "Informar Endereço",

Last update: 31/08/2017 ajuda:inserir\_imovel\_-\_aba\_endereco https://www.gsan.com.br/doku.php?id=ajuda:inserir\_imovel\_-\_aba\_endereco&rev=1433439562 01:11

para você informar os dados referentes ao endereço que deseja adicionar (CEP, Logradouro, Bairro, ...).

Após a inserção do endereço, o botão <u>Adicionar</u> ficará desabilitado, uma vez que só é possível informar um endereço para o imóvel.

Para **Atualizar** as informações de um endereço já inserido, clique sobre o "hyperlink" existente na descrição do endereço inserido, que será aberta a tela "Atualizar Endereço", para você atualizar os dados referentes ao endereço cadastrado (CEP, Logradouro, Bairro, ...).

Para **Remover** um endereço da tabela "**Endereço do Imóvel**", clique no botão "Remover" 🥨 que fica ao lado do endereço, na primeira coluna da tabela.

Após clicar no botão o sistema irá abrir uma caixa de diálogo, solicitando a confirmação da remoção.

Clique no botão "**Cancelar**" para desistir da remoção, ou no botão "**OK**" para confirmar a remoção do endereço.

Ao desistir da remoção, o sistema fechará a caixa de diálogo e voltará para a aba de endereço sem efetuar nenhuma modificação na tabela.

Mas, ao confirmar a remoção, o sistema fechará a caixa de diálogo e voltará para a aba de endereço efetuando a remoção do endereço na tabela.

#### Observação: Os campos obrigatórios estão marcados com um asterisco vermelho (\*)

A tela de sucesso será apresentada após clicar no botão <u>Concluir</u>, e não houver nenhuma inconsistência no conteúdo dos campos de todas as abas do processo "Inserir Imóvel".

O sistema apresentará a mensagem abaixo, quando a inclusão do imóvel tiver sido realizada com sucesso.

"Imóvel de matrícula (matrícula do imóvel) inserido com sucesso."

O sistema apresentará três opções após a inserção do imóvel. Escolha a opção desejada clicando em algum dos "hyperlinks" existentes na tela de sucesso:

- Menu Principal: Para voltar à tela principal do sistema.
- Inserir outro Imóvel: Para preparar o sistema para inserção de outro imóvel.
- Atualizar Imóvel Inserido: Para efetuar a atualização do imóvel, recentemente, inserido.

# Funcionalidade dos Botões

Base de Conhecimento de Gestão Comercial de Saneamento - https://www.gsan.com.br/

| Basta posicionar o "mouse" sobre o botão, que o sistema apresentará a janela com o resumo.                                                                                                    |
|----------------------------------------------------------------------------------------------------|
| Utilize este botão para adicionar o endereço do imóvel na tabela "Endereço do<br>Imóvel".<br>Ao ser acionado, será apresentada a tela "Informar Endereço", onde você deverá<br>informar os dados do(s) endereço(s) do imóvel.                                                                                                    |
| Utilize este botão para remover o endereço do imóvel na tabela "Endereço do Imóvel".<br>Após clicar no botão o sistema irá abrir uma caixa de diálogo, solicitando a<br>confirmação da remoção.                                                                                                    |
| Estes botões estão na parte superior da linha horizontal, e devem ser utilizados para que o sistema retorne para a aba anterior.                                                                                                    |
| Estes botões estão na parte superior da linha horizontal, e devem ser utilizados para<br>que o sistema avance para a próxima aba.<br>Antes de passar para a próxima aba o sistema irá verificar se existe alguma<br>inconsistência na aba atual.<br>No caso de haver alguma inconsistência, o sistema apresentará a mensagem de crítica<br>correspondente e não avançará para a próxima aba. |
| Utilize este botão para solicitar ao sistema a inserção do imóvel na base de dados.<br>Neste caso, é necessário que todos os campos, de todas as abas, estejam preenchidos<br>corretamente.<br>Caso exista alguma inconsistência, o sistema emitirá a mensagem de crítica<br>correspondente.                                                                                                 |
| Ao clicar neste botão, o sistema desfaz o último procedimento realizado.                                                                                                    |
| Ao clicar neste botão, o sistema cancela a operação e retorna à tela principal.                                                                                                    |
| Estes botões estão na parte superior da linha horizontal, e devem ser utilizados para<br>que o sistema avance para a próxima aba.<br>Antes de passar para a próxima aba o sistema irá verificar se existe alguma<br>inconsistência na aba atual.<br>No caso de haver alguma inconsistência, o sistema apresentará a mensagem de crítica<br>correspondente e não avançará para a próxima aba. |
|                                                                                                    |

Este botão permite ao usuário visualizar um resumo dos dados do imóvel que esta

### Clique aqui para retornar ao Menu Principal do GSAN

From: https://www.gsan.com.br/ - Base de Conhecimento de Gestão Comercial de Saneamento

Permanent link: https://www.gsan.com.br/doku.php?id=ajuda:inserir\_imovel\_-\_aba\_endereco&rev=143343956

Last update: **31/08/2017 01:11** 

Botão

Descrição da Funcionalidade

sendo atualizado.

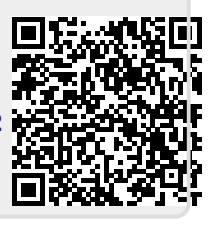